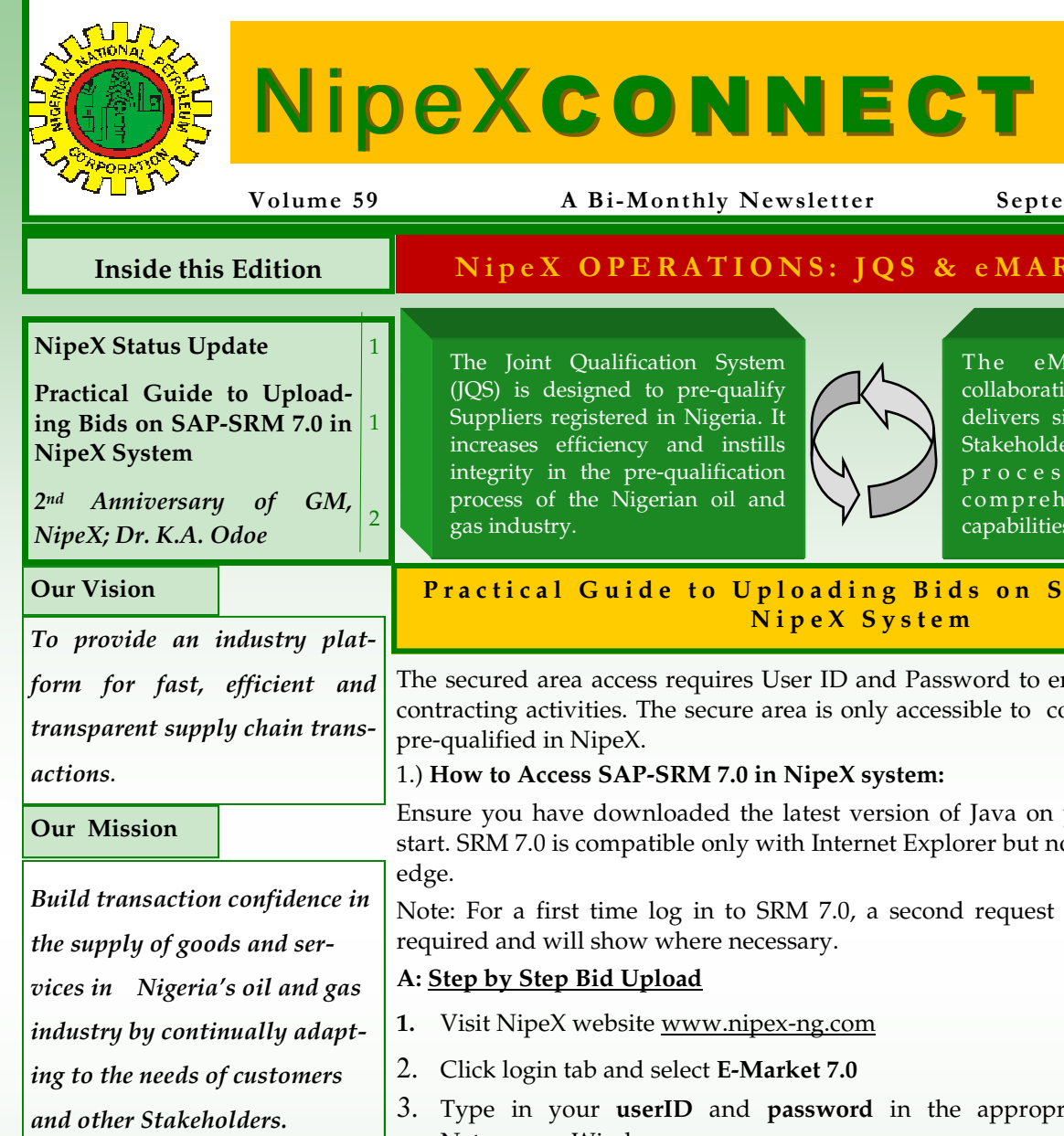

September - October 2017

# NipeX OPERATIONS: JQS & eMARKETPLACE

The eMarketplace is a collaborative environment that delivers significant value to all Stakeholders in the contracting process through comprehensive suite of capabilities.

# Practical Guide to Uploading Bids on SAP-SRM 7.0 in

The secured area access requires User ID and Password to enable the User carry out contracting activities. The secure area is only accessible to companies registered and

Ensure you have downloaded the latest version of Java on your system before you start. SRM 7.0 is compatible only with Internet Explorer but not with Internet Explorer

Note: For a first time log in to SRM 7.0, a second request for password change is

- 3. Type in your userID and password in the appropriate place in the SAP Netweaver Window
- 4. Click on **Logon** in the SAP Netweaver window
- 5. Click on NipeX RFx and Auction Tab
- 6. Click on Workcenter, then click on Refresh tab
- 7. Click on the Event Number of the bid of interest
- 8. From the display RFx page
- Click Participate button, then click on Create Rfx Response button

# *Display RFx : 2100001148*

| Tender Status in NipeX |     | RFx Number         2100001148         Smart Number         NAE.00000555         RFX Statt         Status         Rest Statt         Status         Status         Stat |  |  |  |  |  |
|------------------------|-----|----------------------------------------------------------------------------------------------------|--|--|--|--|--|
| Opportunity Phase      | 427 | Close       Print Preview       Refresh       Participate       Do Not Participate       Do Not Participate       Double Regress       Deadloss And Assess (0)       Eport       POID       Technol RFx       System Information         RFX Information       Items       Notes and Attachments       Pable Extensions       Payr                                                                                                    |  |  |  |  |  |
| Technical Phase        | 331 | For an RFP bid                                                                                                    |  |  |  |  |  |
| Commercial Phase       | 134 | <ol> <li>Click on Notes and Attachment</li> <li>Click on RFX Resp 30000xxxx under collaboration section</li> <li>From the SAP MySAP PLM/C-folder Page, ensure the drop-down button is</li> </ol>                                                                                                    |  |  |  |  |  |
| Total No. Of Tenders   | 892 | displaying your company name then Click on <b>folder</b><br>4. Click on <b>Mass Upload button</b> , then Click <b>Continue</b>                                                                                                    |  |  |  |  |  |

# NipeX: ... Fast, Efficient and Transparent

Total No. Of Pre-4,592 qualified Suppliers 9.

NipeX STATUS UPDATE

AS @ SEPT. 13, 2017

Supplier Status in NipeX JQS

#### Practical Guide to Uploading Bids on SAP-SRM 7.0 in NipeX System Cont'd

#### Create RFx Response

| RFx Response Number 3000003740 RFx Number 2<br>Remaining Time 14 Days 04:49:00 RFx Owner Mr. P                                            | 100001149 Status Saved Submiss<br>rof. OLUSOLA UATBUYERS08 Total Valu                                                                                                    | ion Deadline 31.05.2017 16:00:00 WA<br>ue 0.00 NGN RFx Response Ven           | T Opening Date 11.06.2<br>sion Number Active Version               | 017 10:00:00 WAT<br><b>RFx Version Numb</b> | ber 1                         |           |
|----------------------------------------------------------------------------------------------------|----------------------------------------------------------------------------------------------------|-------------------------------------------------------------------------------|--------------------------------------------------------------------|---------------------------------------------|-------------------------------|-----------|
| HF# Information Biores Protes and Atlan                                                                                                   | Survey Tracking                                                                                                    |                                                                               |                                                                    |                                             |                               |           |
| Notes     Add a Clour     Assigned To Category                                                                                            | Text Preview                                                                                                    |                                                                               |                                                                    |                                             | Pillor Hollings               | -         |
| Atlachments     Add Atlachments     Tell Description     Assigned To     Category     Descriptio     The fields does not contain any data | n Pao Name Version                                                                                                    | Processor Checked Out                                                         | Type Note (933)                                                    | Charged By                                  | Filter Settings<br>Changed On | 1         |
| Containersteiner                                                                                                    |                                                                                                    |                                                                               | Cre                                                                | Collabora                                   | tion on the We                |           |
| ktones<br>Sel<br>Sel<br>Sel<br>Sel<br>Sel<br>Sel<br>Sel<br>Sel                                                                            | Folder Folder<br>Current Path: Collaboration REx 2100                                                                                                    | ► RExResp 2000002740 UAT ► Fo                                                 | Refresh                                                            | Search Favorites                            | Settings Help Logo            | at<br>ete |
| RFxReep 3000003740 UAT Bidder 07                                                                                                    | Folder<br>To serve any changes made, click Save<br>Name Folder<br>Subscribe<br>Subscribe<br>Sate (Residue) (Save Visca) (Mile<br>Sate (Residue) (Save Visca) (Mile<br>To create folder objects, select Create To<br>Carder Constant (Save Visca) (Save Visca) ( | ass Download Additional Functions ,<br>copy or delete objects, select the req | Crancel     wired objects and then choor     Yoursel County County | ie Copy or Delete.                          |                               |           |
|                                                                                                    | NameA                                                                                                    | Current Version                                                               | Read Status                                                        | Changed by                                  | Changed on                    |           |

#### B:

From select source directory for Upload (Uploading from External hard drive. (Please note that you must have inserted the external drive immediately after logging in)

- 1. Click on Drive C:/ drop down button
- 2. Select your external drive, then click on the target folder
- 3. Click Select All, then click Continue
- 4. After uploading, Click Save button
- 5. Then log out from C-folder and close the page

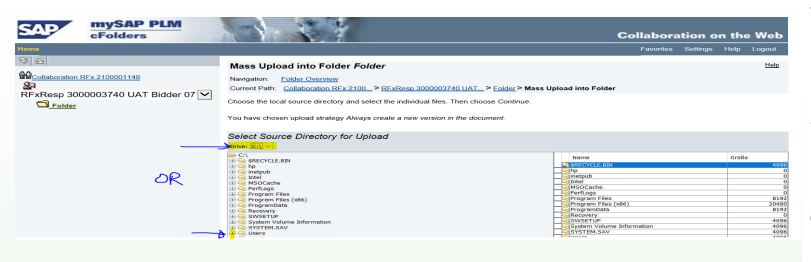

## Important Notice to All pre-qualified Suppliers in NipeX

" All Suppliers/Bidders that have not migrated to the New NJQS Registration/Pre-qualification platform are advised to do so. Check NipeX New Registration Process under Notices on NipeX portal homepage for details. For more clarification, contact NipeX Customer Support Team on Telephone Number: 01-4484360 ext 0"

### NipeX NEWS & EVENTS

Select NipeX Achievements @ 2<sup>nd</sup> Anniversary of GM, NipeX; Dr. K.A. Odoe

- A more user-friendly NipeX website (<u>www.nipex-ng.com</u>) was launched in October 2015.
- **2.** The new robust JQS application/software was launched in **November 2015.**
- **3.** A new consultant (NARAG) has been signed on for the NJQS Supplier registration/prequalification exercise through a competitive tendering process and commenced operations in **April 2016.**
- 4. NipeX has developed its online Forward Auction system that will maximize profit for NNPC, any Independent Company and/or High Net Worth Individual in asset disposal; usage of this functionality to dispose NAPIMS Asset by Disposal Committee.
- **5.** Upgraded the NipeX IT server infrastructure to new generation HP servers.
- **6.** Carried out in-house upgrade of the NipeX email solution from Microsoft Exchange Server 2003 to 2010.
- 7. The new NJQS portal was implemented and deployed for supplier registration and prequalification.
- Achieved the Harmonisation of NipeX Product Codes and reduced the product codes from 654 to 482 codes.
- 9. Procurement of Modular Exhibition Stand durable for over 5years which leads to a cost reduction of over N67.5million.
- 10. Automation of Suppliers' Product code addition/deletion requests.
- 11. Automation of Suppliers' Annual Subscription Renewal Requests.
- 12. Achieved two-day turn around time for addressing Renewal Requests
- 13. NipeX developed the online **Forward Auction Functionality** in-house.

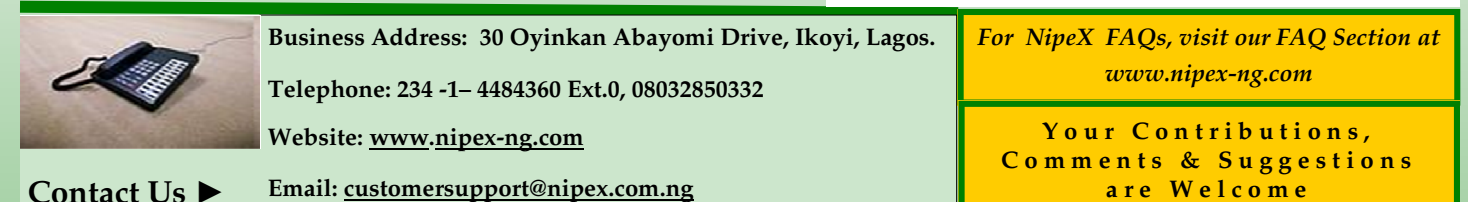

NipeX:...Fast, Efficient and Transparent